# Ecrea 操作マニュアル プロダクト

株式会社エクレアラボ

## 目次

| プロダクトープロダクトタブ    | 1 |
|------------------|---|
| [新規登録]           | 1 |
| [検索]             | 4 |
| [詳細]             | 6 |
| [活動履歴]           | 7 |
| プロダクトープロダクトリストタブ | 8 |
| [新規登録]           | 8 |
| [検索]             |   |

### プロダクトープロダクトタブ

お客様へ納品した商品やサービスをプロダクトとして登録することが出来ます。 プロダクトのプロダクトタブでは、新規登録や更新、確認することが出来ます。

#### [新規登録]

左側のメニューからプロダクトをクリックします。

| 😑 偷Ecrea         |          |             | 1 顧客     | ▼ 検索   |      | <u></u> | 0 👌 田中  | 一郎        | ⊘ ←    | ログアウト  |
|------------------|----------|-------------|----------|--------|------|---------|---------|-----------|--------|--------|
| ⋔ℼ−ム             | 心ホーム     |             |          |        |      |         |         |           | 1      | 2表示設定  |
|                  | 当カレンダー   | <<前週 今日 次週: | >>       |        |      |         |         |           |        |        |
| 顧客情報             | 09/03(木) | 09/04(金)    | 09/05(±) | 09/06( | 日) 0 | 9/07(月) | 09/08(2 | <b>۲)</b> | 09/09( | 水)     |
| <b>王王</b> 顧客社員情報 |          |             |          |        | C    |         |         |           |        |        |
| ToDo             | OXッセージ   |             |          |        |      |         |         |           |        | 区照読    |
| (二)活動情報 :        | ☑ 通知種類   | 送信日         | 送信       | 者      | 内容   |         |         |           |        |        |
|                  | 1        |             |          | 該当     | ばし   |         |         |           |        |        |
| 百プロダクト           | Ø ToDo   |             |          |        |      |         |         |           | + 新規   | 1 227  |
|                  | ☑ ToDo名  |             | 分類       | 優先度    | 期限日  |         |         |           |        |        |
| 社員情報             | 2        |             |          | 該当     | なし   |         |         |           |        |        |
| 🔅 システム管理         | Qインフォサ-  | ・チ 🔲 0件非表示  |          |        |      |         | C最新取得   | ¶ 並べ替:    | え + 追加 | □ × 解除 |
| ⊗閉じる             | ☑ 件数     | リスト名        |          |        |      | 種別      |         |           | 取得問    | 寺間     |
|                  | _        |             |          | 該当     | おし   |         |         |           |        |        |

#### プロダクトーー覧が表示されます。

| 同プロダクト  | 国プロダクトリスト | ~          |      |        |    |  |  |  |
|---------|-----------|------------|------|--------|----|--|--|--|
| 同プロダクト・ |           |            |      |        |    |  |  |  |
| 民条件 🔯   | × 条件クリア   |            |      |        |    |  |  |  |
| 製品名     |           | OR         |      | 顧客     | •  |  |  |  |
| 製品種別    | ☑ ■[未設定]  | ☑ □[未設定]   |      |        |    |  |  |  |
| 自社担当者   | 🔘 👗 🚠 🗹   | 自社担当者(サブ)を | 2合む  |        |    |  |  |  |
| 三一覧 🔯   |           |            |      |        | の作 |  |  |  |
| di bi   | 製品名       | 顧客         |      | 製品種別   |    |  |  |  |
|         |           | 検索         | を実行し | てください。 |    |  |  |  |

+ 新規をクリックすると、プロダクトー登録が表示されます。

(表示される項目や並び順などはシステム管理の設定により変わります。)

| 同プロダクト・              | - 登録             |       | <ul> <li>✓ 登録</li> <li>※キャン</li> </ul> | セル |
|----------------------|------------------|-------|----------------------------------------|----|
| 製品名*                 |                  | 製品種別  | (選択)▼                                  |    |
| 顧客                   | ◎ +              | 顧客社員  | ○ +                                    |    |
| 納入企業                 | ● 自社 ◎ 他社        |       |                                        |    |
| 利用開始日                | YYYY/MM/DD       | 利用終了日 | YYYY/MM/DD 🛗                           |    |
| 金額                   | 円                | 自社担当者 |                                        |    |
| 自社担当者(サフ             | ブ) 🔘             |       |                                        |    |
| 備考                   |                  |       |                                        |    |
| 添付ファ <mark>イル</mark> | ファイル選択 選択されていません | Ŀ     |                                        |    |
| 作成日                  |                  | 作成者   |                                        |    |
| 更新日                  |                  | 更新者   |                                        |    |

#### 各項目の説明は以下の通りです。

| 製品名 <mark>(必須)</mark> | プロダクト名となるものを登録します。(最大 200 文字)                                                                                      |  |  |  |
|-----------------------|----------------------------------------------------------------------------------------------------|--|--|--|
| 製品種別                  | システム管理ープロダクト設定ー製品種別にて設定した値が<br>選択肢として表示されます。                                                                       |  |  |  |
| 顧客                    | 顧客を選択します。 <ul> <li> <ul> <li>  をクリックすると、顧客選択が表示されます。  </li> <li>  をクリックすると、顧客を新規登録する事が出来ます。  </li> </ul></li></ul> |  |  |  |
| 顧客社員                  | 顧客社員を選択します。 ③をクリックすると、顧客社員選択が表示されます。 + をクリックすると、顧客社員を新規登録することが出来ます。                                                |  |  |  |
| 納入企業                  | 製品を納入した企業を[自社/他社]から選択します。<br>他社を選択した場合、顧客情報から他社名を選択します。<br>をクリックすると、顧客社員選択が表示されます。                                 |  |  |  |

| 利用開始日     | 利用開始日を入力します。                                |
|-----------|---------------------------------------------|
|           | 日付横の 🛗 をクリックすると、カレンダーが表示され日付を選択             |
|           | する事が出来ます。                                   |
| 利用終了日     | 利用終了日を入力します。                                |
|           | 日付横の 🛗 をクリックすると、カレンダーが表示され日付を選択             |
|           | する事が出来ます。                                   |
| 金額        | 金額を整数で入力します。                                |
| 自社担当者     | 自社担当者を選択します。                                |
|           | を クリックすると、 社員選択が表示されます。                     |
|           | をクリックすると、自社担当者に自分が設定されます。                   |
| 自社担当者(サブ) | プロダクトに紐づくサブの顧客社員を設定します。                     |
|           | 愛をクリックすると、社員選択が表示されます。                      |
|           | 自社担当者の補助的な役割をする社員を選択するため、複数人<br>選択する事が出来ます。 |
| 備考        | プロダクトに関するテキストを入力する事が出来ます。                   |
| 添付ファイル    | プロダクトに紐づくファイルを添付すします。                       |
|           | ファイル選択をクリックしてファイルを選択し、                      |
|           | ファイルをアップロードします。                             |
| 作成日       | プロダクトを作成した日が自動で入力されます。                      |
| 作成者       | プロダクトを作成した社員名が自動で入力されます。                    |
| 更新日       | プロダクトを最終的に更新した日が自動で入力されます。                  |
| 更新者       | プロダクトを最終的に更新した社員名が自動で入力されます。                |

選択した顧客や自社担当者を削除する場合はをクリックします。

#### [検索]

左側のメニューからプロダクトをクリックします。

| ■ 份Ecrea |                      |           | 副顧答      | ₹ ▼ 検索 |         | B. 🔎 🛛 | 3田中 一郎        | 0 <mark>~</mark> 1 | コグアウト |
|----------|----------------------|-----------|----------|--------|---------|--------|---------------|--------------------|-------|
| ⋒⋆−⊿     | 心ホーム                 |           |          |        |         |        |               | ¢                  | 表示設定  |
|          | ■カレンダー<<             | 前週 今日 次週> | >>       |        |         |        |               |                    |       |
| 顧客情報     | 09/04(金)             | 09/05(土)  | 09/06(日) | 09/07( | 月) 09/0 | 8(火)   | 09/09(水)      | 09/10(7            | 木)    |
| ■顧客社員情報  |                      |           |          |        |         |        |               |                    |       |
| ToDo     | ロメッセージ               |           |          |        |         |        |               |                    | ☑競    |
| □ 活動情報 > | ☑ 通知種類               | 送信日       | 送信       | 者      | 内容      |        |               |                    |       |
| 目報一覧     | 6                    |           |          | 該当     | なし      |        |               |                    |       |
| 〒プロダクト   | Ø ToDo               |           |          |        |         |        |               | + 新規               | ☑完了   |
|          | I ToDo名              |           | 分類       | 優先度    | 期限日     |        |               |                    |       |
| ▲ 社員情報 > |                      |           |          | 該当     | なし      |        |               |                    |       |
|          | Qインフォサ− <del>ヺ</del> | 0件非表示     |          |        |         | C      | ●最新取得  〔1 並べ書 | āえ] [+ 追加          | × 解除  |
| ⊗閉じる     | ☑ 件数                 | リスト名      |          |        |         | 種別     |               | 取得時                | 間     |
| <u>.</u> |                      |           |          | 該当     | なし      |        |               |                    |       |

#### プロダクトー一覧が表示されます。

| ≡ 偷Ecrea        |                  |          | 』顧客▼      | 検索  |     | ₿ ୭0 | ▲田中 一郎 | ⑦ ∽ ログアウト |
|-----------------|------------------|----------|-----------|-----|-----|------|--------|-----------|
| 偷ホーム            | 司プロダクト 目プロダクトリスト |          |           |     |     |      |        |           |
|                 | 同プロダクト           | ─覧       |           |     |     |      |        | +新規 民検索   |
| 顧客情報            | <b>昆</b> 条件 🔯 ×  | 条件クリア    |           |     |     |      |        |           |
| <b>三</b> 顧客社員情報 | 製品名              |          | OI        | २ • | 顧客  |      |        |           |
|                 | 製品種別             | ☑ □[未設定] |           |     |     |      |        |           |
| ✓ ToDo          | 自社担当者            | ③ 👗 🖪 🗹  | 自社担当者(サブ) | を含む |     |      |        |           |
| □ 活動情報 >        | 2 目一覧 🔅 0件       |          |           |     |     |      |        |           |
| 目報一覧            | 製                | 品名       | 顧客        | 書   | 品種別 |      |        |           |
| 同プロダクト          | 検索を実行してください。     |          |           |     |     |      |        |           |

条件右横のをクリックすると、条件選択が表示されます。

条件として追加したいものにチェックを入れをクリックすると、条件が追加されます。

| 条件選択       |            |              |
|------------|------------|--------------|
| 🔲 プロダクト ID | ☑製品名       | ☑製品種別        |
| 🖉 顧客       | ■顧客社員      | □納入企業        |
| 🔲 他社納入企業   | ■利用開始日     | □利用終了日       |
| □金額        | ☑自社担当者     | □備考          |
| □ 添付ファイル   | ■作成日       | □作成者         |
| ■更新日       | ■更新者       |              |
|            | $\searrow$ | 設定 クリア キャンセル |

## 追加された条件に値を設定して民様素をクリックします。

| 同プロダクト        | 国プロダクトリスト |                  |      |            |  |  |  |  |
|---------------|-----------|------------------|------|------------|--|--|--|--|
| 同プロダクト        |           |                  |      |            |  |  |  |  |
| 民条件 🔯         | × 条件クリア   |                  |      |            |  |  |  |  |
| 製品名           |           | OR •             | 顧客   |            |  |  |  |  |
| 製品種別          | ☑ □[未設定]  |                  |      |            |  |  |  |  |
| 自社担当者         |           | 目当者(サブ)を含む       |      |            |  |  |  |  |
| 目一覧 🔯         |           |                  |      | 1件 1 CSV出力 |  |  |  |  |
|               | 製品名       | 顧客               | 製品種別 |            |  |  |  |  |
| ◎ □ Ecrea新規導入 |           | 株式会社ITテクノ<br>ロジー |      |            |  |  |  |  |

#### 一覧に検索結果が表示されます。

一覧横のをクリックすると、一覧に表示する項目を選択する事が出来ます。

診または製品名をクリックすると、プロダクトー詳細が表示されます。

└ をクリックすると、プロダクトー詳細が別タブで表示されます。

≥ をクリックすると、プロダクトー更新が表示されます。

▲ CSV出力 をクリックすると、検索結果を CSV 出力する事が出来ます。

#### [詳細]

検索結果一覧に表示された シ または製品名をクリックするとプロダクトー詳細が表示されます。 上部のタブを切り替える事で、選択した顧客に紐づく情報が確認出来ます。

₽詳細

では、選択プロダクトの登録された情報が表示されます。

| 同プロダクト - Ecrea新規導入 |                                          |                                          |      |  |  |  |  |  |
|--------------------|------------------------------------------|------------------------------------------|------|--|--|--|--|--|
| の詳細                | ■活動履歴□                                   |                                          |      |  |  |  |  |  |
| 製品名                | Ecrea新規導入                                | 製品種別                                     |      |  |  |  |  |  |
| 顧客                 | 株式会社ITテクノロジー                             | 顧客社員                                     | 三木 正 |  |  |  |  |  |
| 納入企業               | 自社                                       | 自社                                       |      |  |  |  |  |  |
| 利用開始日              | 2015/09/01                               | 利用終了日                                    |      |  |  |  |  |  |
| 金額                 | 25,000円                                  | 自社担当者                                    | 田中一郎 |  |  |  |  |  |
| 自社担当者(サ)           | ブ)山田 太郎                                  |                                          |      |  |  |  |  |  |
| 備考                 | 本体ライセンス:15<br>活動ライセンス:15<br>プロダクトライセンス:5 | 本体ライセンス:15<br>活動ライセンス:15<br>プロダクトライセンス:5 |      |  |  |  |  |  |
| 添付ファイル             |                                          |                                          |      |  |  |  |  |  |
| 作成日                | 2015/09/04 00:52                         | 作成者                                      | 田中一郎 |  |  |  |  |  |
| 更新日                |                                          | 更新者                                      |      |  |  |  |  |  |

└─編集をクリックすると、登録されている情報を編集する事が出来ます。

<u>
前
削除</u>をクリックすると、登録されている情報を削除する事が出来ます。

⊗
 戻る
 を
 クリックすると、
 プロダクトー検索に
 戻ります。

#### [活動履歴]

■ 活動履歴□ タブでは、選択プロダクトが紐づくの活動履歴が表示されます。

| 同プロタ        | ダクト - Ecrea新規導     | <b>募入</b>   |                               | ◎戻る                          |
|-------------|--------------------|-------------|-------------------------------|------------------------------|
| 。<br>ア<br>課 | 田 目活動履歴            | ב           |                               |                              |
| 国一覧         |                    |             |                               | 1件 + 新規 <b>1</b> CSV出力       |
|             | 日付/時間              | 目的/結果       | 顧客/顧客社員/顧客社員(サブ)              | 部署/社員                        |
|             | 詳細                 |             |                               |                              |
| 01          | ■2015/09/0<br>4(金) | 3回目以降訪問     | 株式会社ITテクノロジー<br>三木 正/営業部/リーダー | 東京本社 - 営業本部 - 第1営業部<br>田中 一郎 |
|             | 15:00~16:30        |             |                               |                              |
|             | 内容                 |             |                               |                              |
|             | 3社プレゼンの結           | 果、Ecrea導入が確 | 定しました。                        |                              |

+ 新規をクリックすると、活動情報を新規登録する事が出来ます。

【 CSV出力」をクリックすると、表示されている活動履歴一覧を CSV 出力する事が出来ます。

≥ をクリックすると、活動−更新が表示されます。

、または日付をクリックすると、選択した活動履歴の詳細が表示されます。

| 圓活動 - 詳細 |         |                          |          |          | + コメント 🎦 編集 💼 削除 🛞 戻る |  |  |  |  |
|----------|---------|--------------------------|----------|----------|-----------------------|--|--|--|--|
| 日付       | 2015    | 2015/09/04 15:00 ~ 16:30 |          |          |                       |  |  |  |  |
| 社員       | 田中      | 一郎                       |          | 顧客       | 株式会社ITテクノロジー          |  |  |  |  |
| 顧客社員     | 三木      | 正/営業部/リーダ                |          | 顧客社員(サブ) |                       |  |  |  |  |
| 目的       | 3回目以降訪問 |                          | 結果       |          |                       |  |  |  |  |
| 内容       | 3社2     | プレゼンの結果、Ecrea            | 導入が確定しまし | た。       |                       |  |  |  |  |
| プロダクト    | ø       | 製品名 製品種別                 |          |          |                       |  |  |  |  |
|          |         | Ecrea新規導入                |          |          |                       |  |  |  |  |
| ToDo     |         |                          |          |          |                       |  |  |  |  |
| 通知先      |         |                          | <u>↓</u> |          |                       |  |  |  |  |
| 添付ファイル   |         |                          |          |          |                       |  |  |  |  |
| 作成日      | 2015    | 5/09/04 23:40            |          | 作成者      | 田中一郎                  |  |  |  |  |
| 更新日      |         |                          |          | 更新者      |                       |  |  |  |  |

+ コメントをクリックすると、活動にコメントを登録することが出来ます。

2 編集をクリックすると、登録されている情報を編集する事が出来ます。

前前除をクリックすると、登録されている情報を削除する事が出来ます。

⊗
 戻る
 を
 クリックすると、
 プロダクトー活動履歴一覧に
 戻ります。

### プロダクトープロダクトリストタブ

プロダクトのプロダクトリストタブでは、登録されているプロダクトを使ってリストの新規登録や更新をすることが出来ます。

#### [新規登録]

左側のメニューからプロダクトをクリックしすると、プロダクトーー覧が表示されます。

| 😑 份Ecrea   |        |           | 圓顧客▼   | 検索     |        | ₿ ୭0 | ▲田中 一郎 | ⑦ הםלדטף   |
|------------|--------|-----------|--------|--------|--------|------|--------|------------|
| ⋔ℼ−ム       | 同プロダクト | 目プロダクトリスト |        |        |        |      |        |            |
|            | 同プロダクト | - 一覧      |        |        |        |      |        | +新規 民検索    |
| 顧客情報       | 昆条件 🔯  | × 条件クリア   |        |        |        |      |        |            |
| 111 顧客社員情報 | 製品名    |           |        | OR     | 顧客     |      |        |            |
|            | 製品種別   | ☑ □ [未設定] |        |        |        |      |        |            |
| 🖉 ТоДо     | 自社担当者  | ③ ▲ 品     | 社担当者(† | ナブ)を含む | l.     |      |        |            |
| 活動情報       | 目一覧 🔯  |           |        |        |        |      |        | 0件 🛃 CSV入力 |
| 目報一覧       |        | 製品名       | 顧客     |        | 製品種別   |      |        |            |
|            |        |           |        | 検索を実行  | してください | ۱,   |        |            |
|            |        |           |        |        |        |      |        |            |
| ● 案件情報 →   |        |           |        |        |        |      |        |            |
| 同プロダクト     | 1      |           |        |        |        |      |        |            |

同プロダクトリスト タブをクリックします。

| ≡ 偷Ecrea       | ■顧客                                | ▼ 検索       | 昆 🔎 🕜 🏅 田中  | -郎 🕐 🗠 ログアウト |
|----------------|------------------------------------|------------|-------------|--------------|
| 合木-ム           | <b>冒ブロダクト</b><br>国 <b>プロダクトリスト</b> |            |             |              |
| 50             | 目プロダクトリスト - 一覧                     |            |             | +新規 民検索      |
| 顧客情報           | 良条件                                |            |             |              |
| 三顧客社員情報        | プロダクトリスト<br>名                      | OR ・ リストタ1 | 【プ ●すべて ◎一覧 | 「タイプ ◎検索タイプ  |
| TaDo           | 国一覧 🔯                              |            |             | 0件           |
| )              | プロダクトリス リストタイプ 件                   | 数 作成者      | 作成日         |              |
|                | •                                  | 該当なし       |             |              |
|                |                                    |            |             |              |
| <u> </u> カレンダー |                                    |            |             |              |
| 全案件情報 >        |                                    |            |             |              |
| 百プロダクト         |                                    |            |             |              |

+ 新規をクリックすると、プロダクトリストー登録が表示されます。

| 国プロダクトリスト - 登録 | 1  |         |                                        | ② 登録     ③     登録     ③     キャンセル |
|----------------|----|---------|----------------------------------------|-----------------------------------|
| プロダクトリス<br>ト名* |    | リストタイプ* | <ul> <li>●一覧タイプ</li> <li>●検</li> </ul> | 索タイプ                              |
| 備考             |    |         |                                        | 4                                 |
| 作成者            |    | 作成日     |                                        |                                   |
| 更新者            |    | 更新日     |                                        |                                   |
| 目一覧 🔯          |    |         |                                        | 0件 🕢 選択 🗙 削除                      |
| ☑ 製品名          | 顧客 | 製品種別    |                                        |                                   |
|                |    | 該当なし    |                                        |                                   |

#### 各項目の説明は以下の通りです。

| プロダクトリスト名 <mark>(必須)</mark> | プロダクトリストの名前を入力します。(最大 500 文字)    |  |  |  |  |
|-----------------------------|----------------------------------|--|--|--|--|
| リストタイプ <mark>(必須)</mark>    | 登録する案件リストのタイプを選択します。             |  |  |  |  |
|                             | 一覧タイプ:登録済みの案件情報を利用しリストを作成する場合は   |  |  |  |  |
|                             | こちらを選択してください。                    |  |  |  |  |
|                             | 検索タイプ:検索時の条件をリストとして登録する場合は       |  |  |  |  |
|                             | こちらを選択してください。                    |  |  |  |  |
| 備考                          | プロダクトリストに関する備考(メモ)を入力します。        |  |  |  |  |
| 作成者                         | プロダクトリストを作成した日が自動で入力されます。        |  |  |  |  |
| 作成日                         | プロダクトリストを作成した社員名が自動で入力されます。      |  |  |  |  |
| 更新者                         | プロダクトリストを最終的に更新した日が自動で入力されます。    |  |  |  |  |
| 更新日                         | プロダクトリストを最終的に更新した社員名が自動で入力されます。  |  |  |  |  |
| 条件                          | リストタイプに[検索条件タイプ]を選択した場合、登録する条件を追 |  |  |  |  |
|                             | 加や値の設定をする事が出来ます。                 |  |  |  |  |

#### [検索]

左側のメニューからプロダクトをクリックすると、プロダクトーー覧が表示されます。

| 🔳 愉Ecrea          |          |           | ■顧客 • 検索  | Ŕ         | ₿ ୭0         | ▲田中 一郎 | ? তেলেল ?  |
|-------------------|----------|-----------|-----------|-----------|--------------|--------|------------|
| ⋒୷─⊿              | 同プロダクト   | 国プロダクトリスト |           |           |              |        |            |
|                   | 同プロダクト - | 一覧        |           |           |              |        | +新規 民検索    |
| <b>顧客情報</b>       | 民条件 🔯    | × 条件クリア   |           |           |              |        |            |
| 副顧客社員情報           | 製品名      |           | OR        | ▼ 顧客      |              |        | - 2        |
|                   | 製品種別     | ☑ □[未設定]  |           |           |              |        |            |
| 🖉 ТоДо            | 自社担当者    | ③ 👗 🚠 谢 🖻 | 社担当者(サブ)を | <b>含む</b> |              |        |            |
| 活動情報              | 三一覧 🔯    |           |           |           |              |        | 0件 🛃 csv入力 |
| 目日報一覧             | 作業       | 品名        | 顧客        | 製品種別      |              |        |            |
|                   |          |           | 検索を       | を実行してください | , <b>)</b> , |        |            |
|                   |          |           |           |           |              |        |            |
| □ 案件情報 >          |          |           |           |           |              |        |            |
| <u>し</u><br>プロダクト |          |           |           |           |              |        |            |

### **国プロダクトリスト** タブをクリックします。

| ■ 公Ecrea                                       |                                 | 顧客 - 検索    | <b>艮 🔎 🏻 🗄</b> 田中 | -B ? 500701 |  |  |
|------------------------------------------------|---------------------------------|------------|-------------------|-------------|--|--|
| ⋔赤−⊿                                           | <b>ヨブロダクト</b> 国 <b>プロダクトリスト</b> |            |                   |             |  |  |
|                                                | 目プロダクトリスト - 一覧 + 新              |            |                   |             |  |  |
| 顧客情報                                           | 民条件 (数) × 条件クリア                 |            |                   |             |  |  |
| •三顧客社員情報                                       | プロダクトリスト<br>名                   | OR v リストタイ | プ () すべて () 一     | 覧タイプ ◎検索タイプ |  |  |
| ToDo                                           | 国一覧 🔯                           |            |                   | 0件          |  |  |
| )<br>国)活動情報                                    | プロダクトリス リストタイ                   | プ件数作成者     | 作成日               |             |  |  |
|                                                |                                 | 該当なし       |                   |             |  |  |
|                                                |                                 |            |                   |             |  |  |
| 」 カレンダー                                        |                                 |            |                   |             |  |  |
| <ul> <li>一案件情報 &gt;</li> <li>一プロダクト</li> </ul> |                                 |            |                   |             |  |  |

検索をする場合は、条件右横のをクリックすると、条件選択が表示されます。

## 条件として追加したいものにチェックを入れをクリックすると、条件が追加されます。

| 条件選択                                                    |                      |                    |
|---------------------------------------------------------|----------------------|--------------------|
| <ul> <li>プロダクトリストID</li> <li>備考</li> <li>更新者</li> </ul> | ■プロダクトリスト名 ●作成者 ●更新日 | <ul><li></li></ul> |
|                                                         |                      | 設定 クリア キャンセル       |

## 追加された条件に値を設定して民検索をクリックすると、一覧に検索結果が表示されます。

| 同プロダ      | クト 目プロダクト | ・リスト   |    |        |                  |      |  |  |  |  |
|-----------|-----------|--------|----|--------|------------------|------|--|--|--|--|
| 国プロダ      |           |        |    |        |                  |      |  |  |  |  |
| 昆条件       | ☆ × 条件クリア |        |    |        |                  |      |  |  |  |  |
| プロダク<br>名 | トリスト一覧    |        | OR | リストタイプ | ●すべて ◎一覧タイプ ◎検   | 索タイプ |  |  |  |  |
| 目一覧       | <b></b>   |        |    |        |                  | 1件   |  |  |  |  |
|           | プロダクトリス   | リストタイプ | 件数 | 作成者    | 作成日              |      |  |  |  |  |
| 0 1       | Ecrea導入一覧 | 検索タイプ  |    | 田中一郎   | 2015/12/15 18:22 |      |  |  |  |  |

一覧横のをクリックすると、一覧に表示する項目を選択する事が出来ます。

○ をクリックすると、プロダクトリストー更新が表示されます。